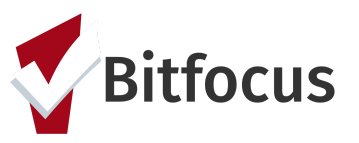

This document outlines the necessary steps for getting a family started in the coordinated entry process including an enrollment into the Family Coordinated Entry program.

#### Search/Add New Clients, Configure Household, & Update Contact Info

Step 1: Log in to the ONE System and click on the dropdown arrow (under your name) to change to the "San Francisco Family Coordinated Entry Agency".

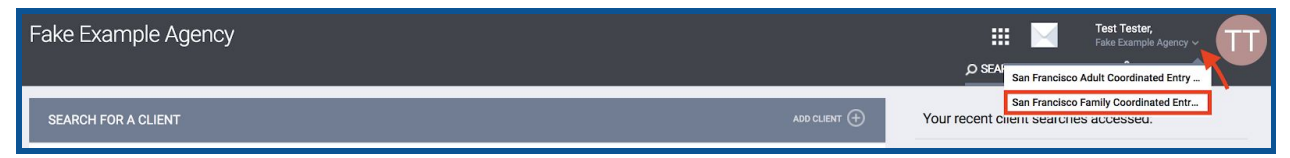

Step 2: Search for the family's Head of Household in the client search bar. Search can be conducted by entering a partial first name, partial last name, alias, Date of Birth, or Social Security Number. *Note: Search for the person before creating a new profile to avoid creating duplicate profiles in the ONE System*.

If you find the person in the system, click edit to the left of the person's name to open their profile screen. If you cannot find the client, create a profile for them by selecting "ADD CLIENT".

| SEARC               | CH FOR A CLIENT                                                                                            |               |               | ADD CLIENT 🕂 |
|---------------------|----------------------------------------------------------------------------------------------------|---------------|---------------|--------------|
| test te<br>Enter yo | est<br>our search terms above to search for a client. Use full name, partial name, date of birth or any co | mbination.    |               | SEARCH       |
|                     |                                                                                                    | Date of Birth | Last Four SSN | Last Updated |
| L                   | Clienttest Clienttest                                                                                      | 11/03/57      | 2222          | 11/03/17     |
|                     | Test Test                                                                                                  | 01/01/01      | 5855          | 08/16/18     |

Procedure: How do I create a new client?

Step 3: Once the head of household has a profile, they need to be grouped into a household with the rest of household members. They will also need their contact and location information updated. Reference the relevant procedures if guidance is needed for these steps.

Procedure: <u>How to Create a Household?</u>

Procedure: Use of the Location Tab

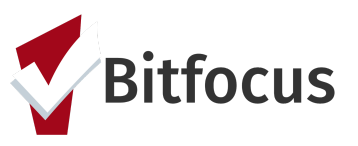

#### Completing the Eligibility Assessment

Step 1: Click the "Assessment" tab. Click "Start" next to the Family Eligibility Assessment.

| Test Test |                 |            |          |             |       |       |          |  |   |       |
|-----------|-----------------|------------|----------|-------------|-------|-------|----------|--|---|-------|
| PROFILE   | HISTORY         | SERVICES   | PROGRAMS | ASSESSMENTS | NOTES | FILES | LOCATION |  |   |       |
| ASSESS    | MENTS           |            |          |             |       |       |          |  |   |       |
| Family    | / Eligibility / | Assessment |          |             |       |       |          |  | - | START |

#### Step 2: Complete all of the fields and click "Save".

| FAMILY ELIGIBILITY ASSESSMENT                                                  |                                                           |  |  |  |  |  |
|--------------------------------------------------------------------------------|-----------------------------------------------------------|--|--|--|--|--|
|                                                                                |                                                           |  |  |  |  |  |
| Assessment Date                                                                | 02/08/2019                                                |  |  |  |  |  |
| SAN FRANCISCO HOMELESS F                                                       | AMILY ELIGIBILITY ASSESSMENT                              |  |  |  |  |  |
| Family Status                                                                  | Adult with physical and legal custody of minor child(ren) |  |  |  |  |  |
| Where did you stay last<br>night? Where did you stay for<br>the last 7 nights? | Select                                                    |  |  |  |  |  |
| Do you have children in<br>school? If so, is the school in<br>San Francisco?   | Select                                                    |  |  |  |  |  |
| Do you have any children in<br>preschool or childcare?                         | Select                                                    |  |  |  |  |  |
|                                                                                |                                                           |  |  |  |  |  |
|                                                                                |                                                           |  |  |  |  |  |
| Private                                                                        |                                                           |  |  |  |  |  |
|                                                                                |                                                           |  |  |  |  |  |
|                                                                                | SAVE CANCEL                                               |  |  |  |  |  |

Step 3: If the family is determined to be a "San Francisco Homeless Family" as indicated at the bottom of the assessment, the family should then be enrolled in a Family Coordinated Entry Program. If they are determined to not be a family or are from a different region, direct them towards an Adult Access Point or their current county.

| ELIGIBILITY ASSESSMENT RESU | _TS (NO RESPONSE NEEDED):                                                                     |
|-----------------------------|-----------------------------------------------------------------------------------------------|
| *****                       | This is a San Francisco homeless family. Proceed to Family Housing Problem-Solving Assessment |
|                             |                                                                                               |

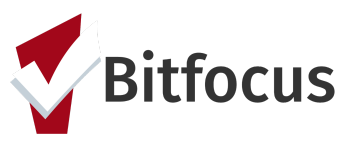

### Enroll a Family in the Coordinated Entry Program

Step 1: Click the "PROGRAMS" tab. Click the drop down arrow next the the Access Point that the family is engaging.

| PROFILE HISTORY SERVICES PROGRAMS       | ASSESSMENTS NOTES | FILES LOCAT | TION       |            |            |
|-----------------------------------------|-------------------|-------------|------------|------------|------------|
| PROGRAM HISTORY                         |                   |             |            |            |            |
| Program Name                            |                   |             | Start Date | End Date   | Туре       |
| Fake Program S+C<br>Fake Example Agency |                   |             | 08/01/2018 | 08/03/2018 | Individual |
| Fake ESG program<br>Fake Example Agency |                   |             | 08/01/2018 | Active     | Individual |
|                                         |                   |             |            |            |            |
| PROGRAMS: AVAILABLE                     |                   |             |            |            |            |
| Paralam Parat                           |                   |             |            |            |            |
| Central City Access Point               |                   |             |            | -          |            |
| Mission Access Point                    |                   |             |            |            |            |

Step 2: Be sure to include the other household members in the enrollment process. To do so, activate the "Include group members" toggle next to the desired household members and then click "Enroll".

|    | Active Clients                                                     |                                                                             |                                                        |        |
|----|--------------------------------------------------------------------|-----------------------------------------------------------------------------|--------------------------------------------------------|--------|
|    |                                                                    |                                                                             |                                                        |        |
|    | <b>0%</b> Families                                                 |                                                                             |                                                        |        |
|    | 100 % Individuals                                                  |                                                                             |                                                        |        |
| *  | Funding Source<br>Other (N/A)<br>Availability<br>Full Availability | Service Categories:<br>✓ Housing Search and Placement<br>✓ Outreach Contact | <ul> <li>✓ Other</li> <li>✓ Case Management</li> </ul> |        |
|    | Include group members:                                             |                                                                             |                                                        |        |
| PI | RINT DIRECTIONS DOC REQ                                            | UIREMENTS                                                                   |                                                        | ENROLL |

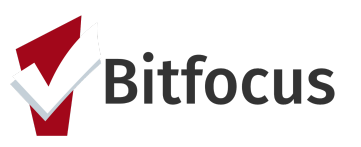

Step 5: Complete the program enrollment questions for each household member independently and select "SAVE & NEXT" until you enroll the last Household member upon which you will select "SAVE & CLOSE". The 'Project Start Date' is the date that the client visits and engages the Access Point.

| CASH INCOME FOR INDIVIDUAL  |                     |   |
|-----------------------------|---------------------|---|
| Income from Any Source      | No                  | ~ |
| NON-CASH BENEFITS           |                     |   |
| Receiving Non-Cash Benefits | No                  | ~ |
| HEALTH INSURANCE            |                     |   |
| Covered by Health Insurance | No                  | ~ |
|                             |                     |   |
|                             |                     |   |
|                             | SAVE & CLOSE CANCEL |   |